# **Chirp Wireless**

<u>Chirp Wireless</u> is a leading global wireless network provider that offers reliable and extensive IoT connectivity solutions, both outdoors and indoors. Chirp's main objective is to simplify IoT deployments for its clients. By providing multiple connectivity options and offering White Label business-specific modules, Chirp eliminates the need for multiple networks, platforms, and billing systems. Chirp offers its own visualization platform, empowering clients to effortlessly implement IoT devices and visualize data with a simple click.

In this guide, you will learn how to connect a WisGate Edge gateway to the LNS solution provided by Chirp Wireless.

## Adding the Gateway

1. Log in to your account at <u>https://app.chirpwireless.io</u>. If you don't have an account, create one.

| A chirp                                                                                        | Explorer Changelog                           | Terms of use $\ensuremath{Privacy}$ policy $\ensuremath{\:>}$ login                                                           | social ::       |
|------------------------------------------------------------------------------------------------|----------------------------------------------|----------------------------------------------------------------------------------------------------|-----------------|
| Sign in<br>Sign in as G<br>or<br>Email<br>Password<br>Menomber information<br>Forget password? |                                              |                                                                                                    |                 |
| Bign Up                                                                                        |                                              | <b>IoT at your fingertips</b><br>Web dashboard to track your dps tads, control all connected de<br>track spendings and income | VICES,          |
| Please contact us at                                                                           | t <u>help@chirpwireless.io</u> in case of an | ny difficulties.                                                                                                    | Privacy - Terms |

Figure 1: Chirp's login page

 Once logged, navigate to Gateways (left menu) > +Add gateway (upper right corner) > 3rd Party Gateway.

| ê chirp        | AS 0 |                                                           |  |  |
|----------------|------|-----------------------------------------------------------|--|--|
| 2 User board   |      |                                                           |  |  |
| O Devices      |      |                                                           |  |  |
| (g) Gateways   |      |                                                           |  |  |
| 🖪 Sim cards    |      |                                                           |  |  |
| €1 Billing ∨   |      |                                                           |  |  |
| D Explorer     |      |                                                           |  |  |
| () Settings    |      |                                                           |  |  |
| Terms of Use   |      | Add gateway                                               |  |  |
| Privacy Policy |      |                                                           |  |  |
|                | 1.   | Chirp Gateway ()<br>Devices provided by Chirp network.    |  |  |
|                |      | <b>3rd Party Gateway</b><br>Any 3d Party LoRaWAN Gateway. |  |  |
|                |      |                                                           |  |  |
|                |      |                                                           |  |  |
|                |      |                                                           |  |  |
|                |      |                                                           |  |  |
|                |      |                                                           |  |  |
|                |      |                                                           |  |  |
| n Losout 🦨     |      |                                                           |  |  |

- 3. Fill in the needed data and click **Next**.
- **Name** Enter a name for the gateway that will help you identify it easily.
- **Region** This is the LoRaWAN region of the gateway. For this example, we will be using the EU868.
- **Gateway EUI** This is the EUI of the gateway. You can find it either on a sticker at the back of the device or in the Web UI > LoRa Network > Network Settings.

| ₽ chirp          | A D                                                              |
|------------------|------------------------------------------------------------------|
| 🙎 User board     |                                                                  |
| O Devices        |                                                                  |
| 0g0 Gateways     |                                                                  |
| 🛃 Sim cards      | · ×                                                              |
| 🛱 Billing 🗸 v    | Add a new gateway  -3d party gateways must support Basic Station |
| D Explorer       |                                                                  |
| (a) Settings     | <b>-</b>                                                         |
| E Terns of Use   |                                                                  |
| 🦁 Privacy Policy |                                                                  |
|                  | Test Gateway                                                     |
|                  | Saket sejen<br>EU668                                             |
|                  | Gatimere B.4<br>actf000fffe                                      |
|                  | My device is not on the list                                     |
|                  |                                                                  |
|                  |                                                                  |
| n Losaut 🦨       |                                                                  |

Figure 3: Gateway information

4. After confirmation, download the certs.zip containing the needed certificates and copy the LNS address to the clipboard. Click **Continue**.

| ê chirp          | All 1 No location 1 |                                                        |                                  |  |  |
|------------------|---------------------|--------------------------------------------------------|----------------------------------|--|--|
| 🙎 User board     |                     |                                                        |                                  |  |  |
| Devices          |                     |                                                        |                                  |  |  |
| 0g0 Gateways     |                     |                                                        |                                  |  |  |
| 🖪 Sim cards      |                     | Add a new gate<br>3d party gateways must suppo         | <b>oway</b><br>ort Basic Station |  |  |
| 😭 Billing 🔷 🗸    |                     |                                                        |                                  |  |  |
| 🛱 Explorer       |                     |                                                        |                                  |  |  |
| Settings         |                     |                                                        |                                  |  |  |
| Terns of Use     |                     |                                                        |                                  |  |  |
| 🦁 Privacy Policy |                     |                                                        |                                  |  |  |
|                  |                     |                                                        | Test Gateway                     |  |  |
|                  |                     |                                                        | EU868                            |  |  |
|                  |                     |                                                        | ac1f09fffe                       |  |  |
|                  |                     | LNS Address<br>wss://lora-eu868.cloud.chirpwireless.ic |                                  |  |  |
|                  |                     | download zip archive with certificates certs.zip       |                                  |  |  |
|                  |                     |                                                        | Continue                         |  |  |
|                  |                     |                                                        |                                  |  |  |
|                  |                     |                                                        |                                  |  |  |
| Logout           |                     |                                                        |                                  |  |  |

Figure 4: Certificates and address generation

5. Now, your gateway is successfully added to the Chirp platform. Click **Continue** to view your gateway list.

| ₽ chirp        | All 1 No location 1 |                                                                                                    |  | + Add gateway |
|----------------|---------------------|----------------------------------------------------------------------------------------------------|--|---------------|
| 2 User board   |                     |                                                                                                    |  |               |
| O Devices      |                     |                                                                                                    |  |               |
| (g) Gateways   |                     |                                                                                                    |  |               |
| 🖪 Sim cards    |                     |                                                                                                    |  |               |
| ₿ Billing v    |                     |                                                                                                    |  |               |
| ∰ Explorer     |                     |                                                                                                    |  |               |
| () Settings    |                     |                                                                                                    |  |               |
| Terms of Use   |                     |                                                                                                    |  |               |
| Privacy Policy |                     |                                                                                                    |  |               |
|                |                     | Gateway successfully added<br>This gateway will appear in your list soon,<br>It can take couple minutes |  |               |
|                |                     | Continue                                                                                                |  |               |
|                |                     |                                                                                                    |  |               |
|                |                     |                                                                                                    |  |               |
|                |                     |                                                                                                    |  |               |
|                |                     |                                                                                                    |  |               |
|                |                     |                                                                                                    |  |               |
| n Losaut 🖉     |                     |                                                                                                    |  |               |

Figure 5: Gateway successfully added

### **NOTE**

If you didn't save the certificates or LNS address, please, navigate to the gateway's Settings tab.

| & chirp                               | Test Gateway        |                              |                          |  | Overview | Settings |
|---------------------------------------|---------------------|------------------------------|--------------------------|--|----------|----------|
| 🐣 User board                          |                     | Private name<br>Test Gateway |                          |  |          |          |
| Oevices           10         Gateways |                     |                              |                          |  |          |          |
| 😰 Sim cards                           |                     | Gateway EUI<br>ac1109111e    |                          |  |          |          |
| 🔮 Billing 🗸 🗸                         |                     |                              |                          |  |          |          |
| D Explorer                            |                     |                              |                          |  |          |          |
| Settings                              |                     | wss://iona=euooo             | cloud.cmrpwreiesa.io.+43 |  |          |          |
| Terms of Use                          |                     |                              |                          |  |          |          |
| Privacy Policy                        |                     | Save changes                 | Regenerate certificate   |  |          |          |
|                                       |                     |                              |                          |  |          |          |
|                                       |                     |                              |                          |  |          |          |
|                                       |                     |                              |                          |  |          |          |
|                                       |                     |                              |                          |  |          |          |
|                                       |                     |                              |                          |  |          |          |
|                                       | Add device location |                              |                          |  |          |          |
|                                       |                     |                              |                          |  |          |          |
|                                       |                     |                              |                          |  |          |          |
|                                       |                     |                              |                          |  |          |          |
|                                       |                     |                              |                          |  |          |          |
|                                       |                     |                              |                          |  |          |          |
| n Losout 🦨                            |                     |                              |                          |  |          |          |

Figure 6: Gateway settings

### **Configuring the Gateway**

- 1. To configure the gateway, access it via the Web UI. To learn how to do that, refer to the Quick Start Guide for each gateway.
- 2. Navigate to LoRa Network > Network Settings > Mode and select Basics station. Click Switch Mode.

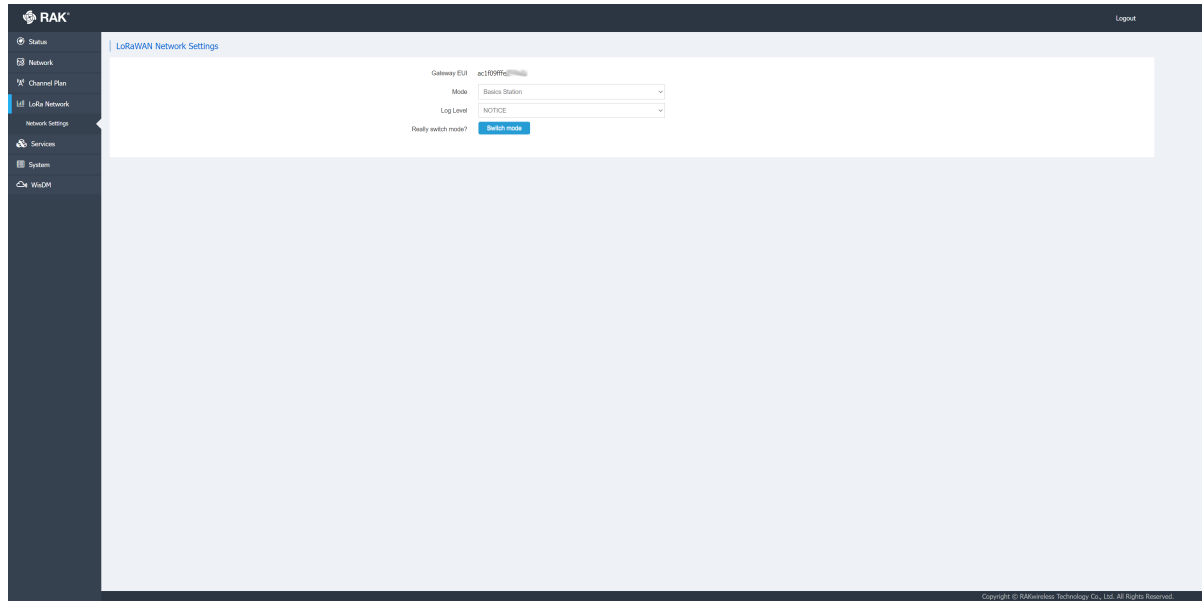

Figure 7: Gateway mode selection

- 3. In the **Basics Station Configuration** panel, configure the following parameters:
- **Server** For server choose LNS Server.
- **URI** Paste the LNS Address you copied from Chirp's dashboard.
- **Port** Type in 443.
- Authentication Mode Select TLS server authentication and Client Authentication.

3. Unzip the certificates.

| Name         | Date modified     | Туре                 | Size |
|--------------|-------------------|----------------------|------|
| 🐖 certs.zip  | 1/18/2024 2:07 PM | WinRAR ZIP archive   | 3 KB |
| 📮 tc.crt     | 1/18/2024 2:08 PM | Security Certificate | 2 KB |
| /// tc.key   | 1/18/2024 2:08 PM | KEY File             | 2 KB |
| /// tc.trust | 1/18/2024 2:08 PM | TRUST File           | 1 KB |
|              |                   |                      |      |
|              |                   |                      |      |

#### Figure 8: Certificates

- 4. Manually copy-paste each certificate to the corresponding field in the Web UI and click **Save & Apply**.
- tc.trust > trust
- tc.crt > certificate
- tc.key > key

| 🏟 RAK'                                          |                                                           | Logant                                                                                                    |
|-------------------------------------------------|-----------------------------------------------------------|----------------------------------------------------------------------------------------------------|
| ③ Status                                        | LoRaWAN Network Settings                                  |                                                                                                    |
| 형 Network<br>'X' Channel Plan<br>네 LoRa Network | Gadamay EU<br>Mada<br>Log Lavel                           | ect80mG                                                                                                    |
| Network Settings                                |                                                           |                                                                                                    |
| & Services                                      | LoRa Basic Station Besic Station Configuration            |                                                                                                    |
| 🗑 System                                        | Basic Station                                             |                                                                                                    |
|                                                 | Sere<br>Let<br>Arteristate Usa<br>Exit<br>orificate<br>ky | Or 2019 Band Statute     Or 2019 Band Statute Control Statute Control Sta |
|                                                 |                                                           | Same Kuppi<br>Compati & Manian Tetadapa (n. 111 M Sate Isonad                                                                                                    |

Figure 9: Uploading certificates

5. If set up correctly, the status of the gateway on the Chirp's dashboard will show as online. It may take a couple of minutes.

| & chirp                  | All 1 No location 1 |                   |  |  |
|--------------------------|---------------------|-------------------|--|--|
| 2 User board             |                     |                   |  |  |
| Devices                  |                     | ✤ Last seen 16:20 |  |  |
| <sup>0</sup> g0 Gateways |                     |                   |  |  |
| 🛃 Sim cards              |                     |                   |  |  |
| E Billing v              |                     |                   |  |  |
| D Explorer               |                     |                   |  |  |
| Settings                 |                     |                   |  |  |
| Terms of Use             |                     |                   |  |  |
| Privacy Policy           |                     |                   |  |  |
|                          |                     |                   |  |  |
|                          |                     |                   |  |  |
|                          |                     |                   |  |  |
|                          |                     |                   |  |  |
|                          |                     |                   |  |  |
|                          |                     |                   |  |  |
|                          |                     |                   |  |  |
|                          |                     |                   |  |  |
|                          |                     |                   |  |  |
|                          |                     |                   |  |  |
|                          |                     |                   |  |  |
|                          |                     |                   |  |  |
|                          |                     |                   |  |  |
| Losout Losout            |                     |                   |  |  |

#### Figure 10: Gateway is online

|                | , Test Gateway 🚖 | Overview Si                               | ettings                           |
|----------------|------------------|-------------------------------------------|-----------------------------------|
| 2 User board   |                  | Availability, %                           | 0 %                               |
| C Devices      |                  |                                           |                                   |
| 0g0 Gateways   |                  |                                           |                                   |
| 😰 Sim cards    |                  |                                           |                                   |
| 😭 Billing 🗸 🗸  |                  |                                           |                                   |
| 🖽 Explorer     |                  |                                           |                                   |
| Settings       |                  |                                           |                                   |
| Terns of Use   |                  |                                           |                                   |
| Privacy Policy |                  | IX/HX 11707 914 P<br>Received Transmitted | Pings 0 0<br>Received Transmitted |
|                |                  | 300 14D 7D                                | 30D 14D 7D                        |
|                |                  |                                           |                                   |
| n Leeut 🦨      | Ad deve locator  |                                           |                                   |

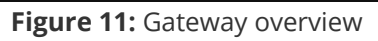